### Laborator 1 SNMP

### Introducere

SNMP (*Simple Network Management Protocol*) este un protocol de nivel aplicație, bazat pe UDP, cu rol în transmiterea de mesaje administrative între echipamentele de rețea (*agenți SNMP*) și unul sau mai multe *servere*.

Serverul este, tipic, un PC care rulează un soft de management (*NMS – Network Monitoring System*). Mesajele principale sînt:

- GET, dinspre server spre agent (cu varianta GET-NEXT), prin care se interoghează valoarea unei variabile. Tipic, în variabilele de pe agenți se memorează valorile unor contoare care reprezintă traficul prin interfețe, încărcarea, numărul de erori, etc
- GET-RESPONSE: Răspunsul la GET
- SET, dinspre server spre agent, pentru actualizarea unor informații de management și chiar de configurare
- TRAP (cu varianta INFORM), mesaj "de urgență" dinspre agent spre server, prin care tipic acesta din urmă este informat despre apariția unei schimbări sau, mai ales, a unei erori. Mesajele TRAP sînt unidirecționale și nu primesc răspuns de la server, de aceea agentul nu știe dacă mesajul a ajuns sau nu. Mesajele INFORM sînt de același tip cu TRAP doar că serverul le confirmă (ceea ce este pozitiv din punct de vedere al siguranței și negativ din punct de vedere al traficului generat).

Schimbul de mesaje se face pe portul 161/UDP, cu excepția mesajelor TRAP care se trimit pe 162/UDP.

Variabilele de pe agent, împreună cu o "hartă" ierarhică a acestora și modul de acces la fiecare, formează un MIB (*Management Information Base*).

Alte aspecte SNMP:

- *SNMP community*: prezintă similitudini cu un domeniu Windows; toți agenții care sînt configurați în aceeași comunitate cu serverul pot fi interogați de către serverul respectiv (sau îi trimit mesaje TRAP). Ține loc și de parolă de acces. Exemple de comunități predefinite: *public, private*.
- Se pot întîlni următoarele versiuni de SNMP: v1, v2c, v3. Cea din urmă suportă și autentificare prin metode mai avansate decît simpla parolă dată de *community*.

## Desfășurare; configurare; exerciții

- Linux PC va avea rol de NMS (*Network Monitoring System*) folosind pachetul Net-SNMP (sau UCD-SNMP); de asemenea, pe PC va rula un agent care să informeze asupra traficului prin interfețe.
- Ruterul Cisco va avea rol de SNMP Agent

# Faza 1: Configurarea SNMP pe Linux

Se instalează și configurează serverul și clientul local de SNMP ca în [1]

sudo apt-get install snmpd

Facultatea de Electronică și Telecomunicații Laborator ASI Laborator 1 rev. 1.1

sudo apt-get install snmp

se modifică /etc/snmp/snmpd.conf

se comenteaza

com2sec paranoid default public se decomenteza com2sec readonly default public com2sec readwrite default private

și se restartează snmpd sudo service snmpd restart

Cu acestea s-au instalat componentele SNMP.

#### Faza 2: Configurarea SNMP pe ruterul Cisco

Se configurează pe ruter numele acestuia, adresa interfeței care se conectează la PC, precum și faptul că ruterul nu va ieși automat din modul *enable* datorită timpului de inactivitate:

```
Router> enable
Router# conf t
Router(config)# hostname R0
R0(config)# line con 0
R0(config-line)# no exec-timeout
R0(config)# interface E0
R0(config-if)# ip address 192.168.1.1 255.255.255.0
R0(config-if)# no shutdown
```

OBSERVAȚIE: reamintim că pentru a întrerupe o comandă *ping, traceroute* etc care nu funcționează se va folosi secvența CTRL-SHIFT-6

Se configurează cine va fi serverul SNMP (keyword host) și comunitatea folosită:

```
R0 (config) #snmp-server host 192.168.1.2 public tty config
snmp
R0 (config) #snmp-server contact gigel
R0 (config) #snmp-server chassis-id Cisco2500-1234
R0 (config) #snmp-server community public ro
R0 (config) #snmp-server community private rw
```

"public" și "private" sînt comunitățile, cu rol de parole; pot fi înlocuite cu orice, acestea sînt valorile implicite (și nerecomandate dacă se dorește securitate). Aceleași parole trebuie scrise și în /etc/snmpd/snmpd.conf, deci, în cazul nostru, nu se vor schimba !

RO/RW se referă la drepturi: *Read-Only / Read-Write*. Comunitatea *private* va fi folosită mai tîrziu (permite modificări pe ruterul Cisco prin SNMP).

Se va examina valoarea pentru diferite OID (Object Identifiers) din MIB. Denumirea acestora este standardizată la nivel global, ca în figură; fiecare producător își definește OID-urile în categoria 1.3.6.1.4 (private).

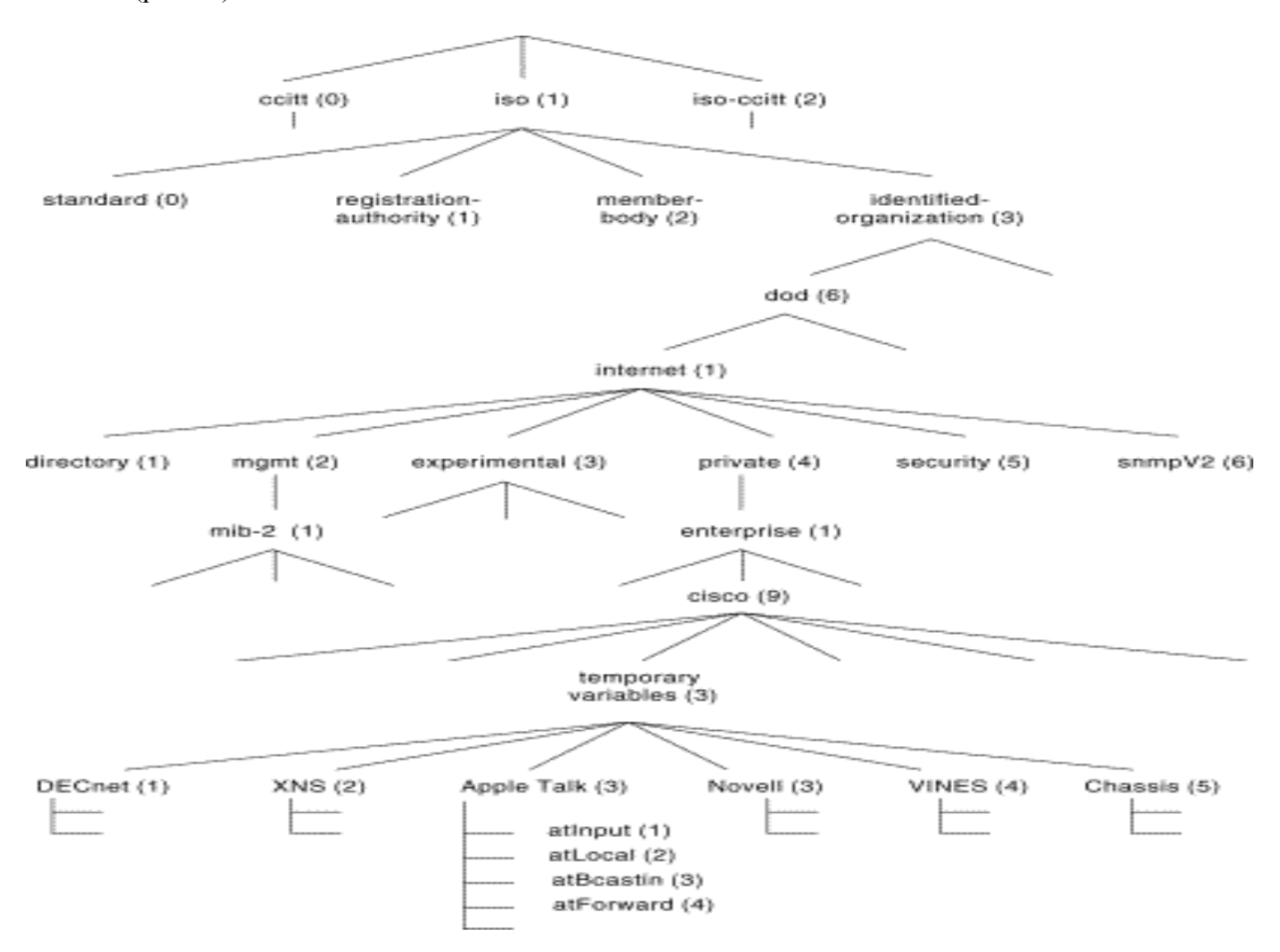

De pe PC se va folosi *snmpwalk* pentru inspectarea variabilelor OID:

| snmpwalk –v1 –c public 192.168.1.1 1.3.6.1.4.1.9.2.1    | pt un grup de variabile |
|---------------------------------------------------------|-------------------------|
| snmpwalk –v1 –c public 192.168.1.1 1.3.6.1.4.1.9.2.1.73 | pt numele imaginii      |
| snmpwalk –v1 –c public 192.168.1.1 1.3.6.1.4.1.9.2.1.8  | pt free RAM             |
| snmpwalk -v1 -c public 192.168.1.1 1.3.6.1.4.1.9.2.1.57 | pt CPU use              |

De pe ruter:

R0# show snmp

arată toate pachetele SNMP trimise de ruter, precum și tipul acestora.

## Faza 3 configurarea MRTG pe Linux

Se instalează o variantă populară de software NMS cu reprezentare grafică, numită MRTG (*Multi Router Traffic Grapher*).

Facultatea de Electronică și Telecomunicații Laborator ASI

Sudo apt-get install mrtg

se creaza directorul radacina web al MRTG: sudo mkdir /var/www/mrtg se genereaza fisierul de configurare pentru mrtg (se completeaza adresa ip a routerului Cisco): sudo cfgmaker --global 'WorkDir: /var/www/mrtg' --output /etc/mrtg.cfg public@141.85.43.5 se genereaza fisiserul index ce contine toate interfetele: indexmaker /etc/mrtg.cfg --columns=1 --output /var/www/mrtg/index.html

Se va lansa mrtg, se va deschide pagina de web în care scrie acesta (tipic, http://127.0.0.1/mrtg) și se vor urmări statisticile. Tipic, durează cam 10-15 minute ca să se strîngă suficiente statistici. Se recomandă să se pornească un ping între PC și ruter pentru a genera trafic pe interfața ruterului.

# Faza 4: Activarea SNMP Traps pe ruterul Cisco

snmp-server host 192.168.1.2 traps public tty config snmp

unde după numele comunității se specifică acele categorii de *traps* care se doresc. Se activează manual trimiterea de *traps*:

snmp-server enable traps

Pe PC:

Se activează (dacă nu e activ deja) serverul care recepționează traps: snmptrapd. Poate fi necesară editarea fișierului de configurare /etc/snmp/snmptrapd.conf

Se vizualizează în continuu, din alt terminal, fișierul de log (unde se scriu diverse evenimente, inclusiv SNMP traps)

tail -f /var/log/syslog

#### Faza 5: Modificarea de informații pe ruter folosind SNMP

Pînă acum, SNMP a fost folosit doar pentru interogare. Comunitatea *public* fiind read-only, nici nu poate fi folosită în alt scop. Pentru a modifica valori se folosește comunitatea read-write pe care am numit-o *private*.

Vom experimenta resetarea ruterului de la PC, scriind o valoare specifică Cisco în MIB.

Pe Cisco se definesc următoarele:

R0(config)#snmp-server host 192.168.1.2 private R0(config)#snmp-server system-shutdown

Se salvează configurația folosind copy run start, căci ruterul se va reseta !

Pentru a transmite comanda de resetare de pe PC, se dă următoarea comandă (-v 2c specifică versiunea 2c de SNMP; -c specifică numele comunității):

snmpset -v 2c -c private 129.174.3.10 .1.3.6.1.4.1.9.2.9.9.0 i 2

Ruterul ar trebui să se reseteze (*reload*). În terminalul care rulează tail –f /var/log/syslog se pot vedea mesajele *trap* pe care ruterul le trimite cînd se inițializează.

## Bibliografie

- [1] <u>www.debian-administration.org/articles/366</u>
- [2] http://www.aboutdebian.com/monitor.htm

[3] informație configurare SNMP pe Cisco: se găsește direct pe www.cisco.com